# Sao luu Exchange 2010 Information Store với Windows Backup

#### Dường như có khá nhiều nhầm lẫn xung quanh khả năng sao lưu Exchange 2010 bằng cách sử dụng tính năng Windows Backup.

Exchange 2010 bao gồm một plug-in dành cho Windows Server Backup cho phép bạn thực hiện một bản sao lưu dữ liệu Exchange bằng cách sử dụng Volume Shadow Copy Service.

# Chuẩn bị

Với Windows 2008 R2 và Windows 2008, tính năng Windows Backup theo mặc định sẽ không được kích hoạt. Vậy nên, việc trước tiên cần phải làm là thêm tính năng này. Chạy **Server Manager**, dưới mục **Features** chọn **Add Feature**. Tìm kiếm dòng **Windows Server Backup Features** và tích vào cả 2 lựa chọn.

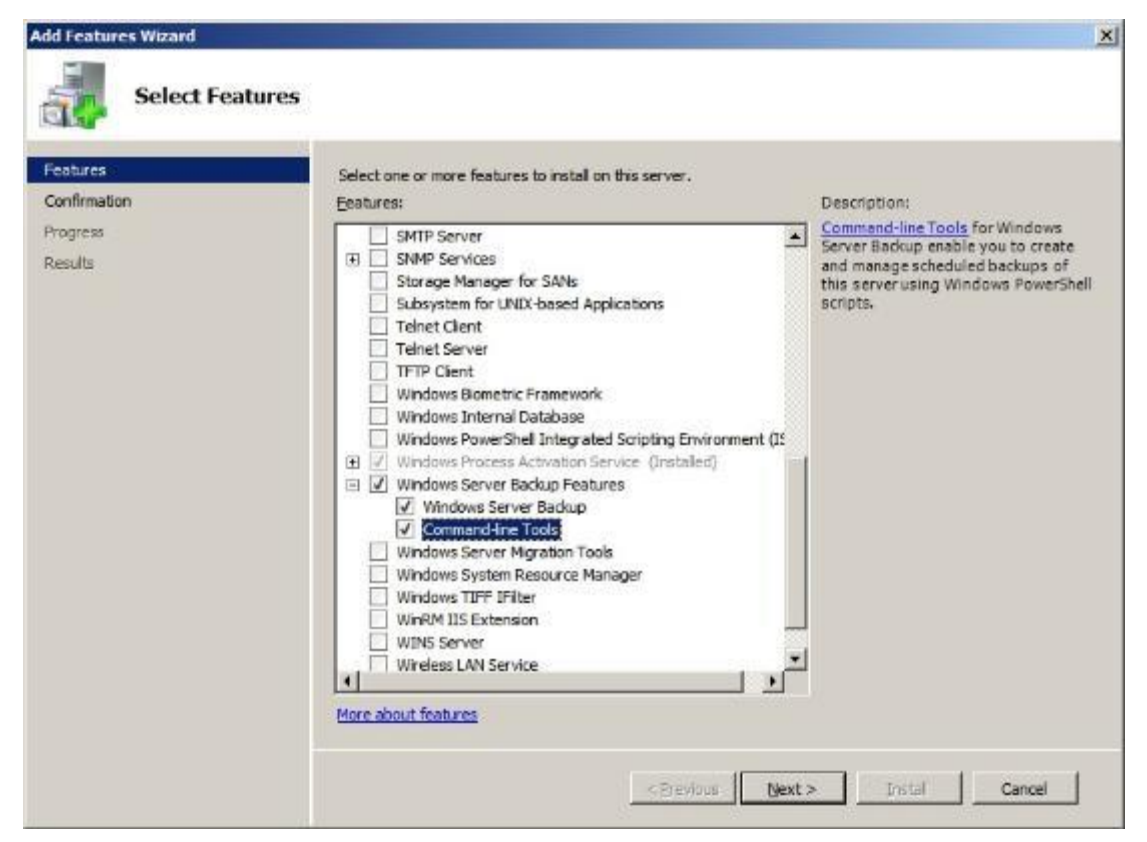

Giờ đây, khi tính năng này đã được kích hoạt, plugin cần phải được bật. Trong services snapin (start > Run > Services.msc) tìm kiếm "Microsoft Exchange Server Extension for Windows Server Backup" đặt dịch vụ này thành tự động và khởi động no

## Sao lưu

### Từ Start > All Programs > Accessories > System Tools chọn Windows Server Backup

Trong bảng tác vụ chọn **Backup Schedule**. Khi wizard mở ra kích vào **Next** ở màn hình đầu tiên rồi chọn tiếp một trong 2 lựa chọn: **Full Backup** nếu bạn muốn thực hiện một bản sao lưu toàn bộ hệ thống hoặc **Custom Backup** nếu chỉ muốn chọn một vài phần cần sao lưu. Vậy nên, nếu chỉ muốn sao lưu thông tin nên chỉ cần chọn **Custom**. Tiếp đến, kích **Next**.

| backup Schedule Wiza                                                                                                    | rd 🛛 🔀                                                                                                    |
|----------------------------------------------------------------------------------------------------|----------------------------------------------------------------------------------------------------|
| Select Ba                                                                                                    | ckup Configuration                                                                                                    |
| Getting Started<br>Select Backup Configur<br>Select Items for Backup<br>Specify Backup Time<br>Specify Destination Type<br>Confirmation<br>Summary | <ul> <li>What type of configuration do you want to schedule?</li> <li>Full server (recommended) <ul> <li>I want to back up all my server data, applications and system state.</li> <li>Backup size: 45.91 GB</li> </ul> </li> <li>Custom <ul> <li>I want to choose custom volumes, files for backup.</li> </ul> </li> </ul> |
|                                                                                                    | Choosing what to include in a backup                                                                                                    |
|                                                                                                    | < Previous Next > Finish Cancel                                                                                                    |

Ở màn hình tiếp theo, kích vào **Add** Items và duyệt tới folder có lưu trữ thông tin của bạn. Theo mặc định với Exchange 2010 thì nó là C:\Program

Files\Microsoft\Exchange Server\V14\Mailbox, sẽ có một folder cho mỗi Store được gọi là Mailbox Database (số quy chiếu cơ sở dữ liệu).

Một khi bạn đã có được Mailbox Databases và quay trở lại màn hình wizard, kích vào nút Advanced Settings và dưới mục VSS Settings chọn VSS Full Backup.

| vanceu seccings                       |                                                                                                    |
|---------------------------------------|----------------------------------------------------------------------------------------------------|
| File exclusions count:                | 0                                                                                                    |
| /SS settings:                         | VSS Full Backup                                                                                                    |
| Exclusions VSS Se                     | ttings                                                                                                    |
| Choose what type o                    | f Volume Shadow Copy Service (VSS) backup you want to create.                                                                                    |
| VSS full Backup                       |                                                                                                    |
| Choose this opti<br>updates the bac   | on if you are not using any other product to back up applications. This option<br>kup history of each file and clears the application log files. |
| C VSS copy Back                       | ιp                                                                                                    |
| Choose this opti<br>included in the b | on if you are using another product to back up applications that are on the volumes<br>ackup. This option retains the application log files.     |
|                                       |                                                                                                    |
|                                       |                                                                                                    |
|                                       |                                                                                                    |
|                                       |                                                                                                    |
|                                       |                                                                                                    |
|                                       |                                                                                                    |

Cấu hình lịch và đặt điểm đích ở 2 màn hình tiếp theo rồi chọn **Finish**. Nó sẽ giúp bạn sao lưu cơ sở dữ liệu.